### **SPG Telehealth Tips for PC & Laptop!**

Follow these simple instructions to prepare in advance for your Telehealth visit.

If you need assistance, ask a family member or friend, or call 215-498-2027.

#### 1. Visit www.zoom.us and click Join A Meeting.

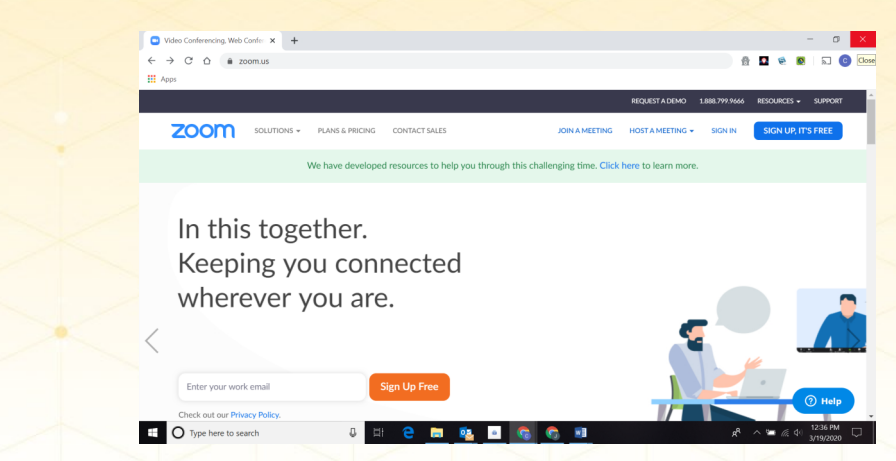

2. Your provider will call you at your scheduled appointment time and provide you with the meeting ID and password. Enter and click Join.

|                                                                                                    | X |
|----------------------------------------------------------------------------------------------------|---|
|                                                                                                    |   |
|                                                                                                    |   |
|                                                                                                    |   |
| Join a Meeting<br>376 693 270<br>Join<br>Join<br>Join<br>Join<br>Join<br>Join<br>Join<br>Join                                                                                                    |   |
| Join a Meeting<br>376 693 270<br>Join<br>Join<br>Join<br>Leasenseting from an H.522/SP from system                                                                                                    |   |
| Join a Meeting<br>376 693 270<br>Join<br>Join<br>Join<br>Lease<br>Meretre from an H.522/SP room system<br>Meretre<br>Meretre<br>M |   |
| 376 693 270)<br>Join<br>Join<br>Mentage from an H.323/SP room system                                                                                                    |   |
| Join<br>Join<br>Join<br>Join<br>Join<br>Join<br>Join<br>Join                                                                                                    |   |
| Join<br>Join Join<br>Join meeting from an H.523/SIP room system                                                                                                    |   |
| Join a meeting from an H.223./SIP room system                                                                                                    |   |
| John a meeting from an H.122/JSP room system                                                                                                    |   |
| Decentrat:<br>■ O Type here to search O The Bene Bene Bene Bene Bene Bene Bene Be                                                                                                    |   |
| jewarott<br>11 0 10 pe here to search 0 11 0 10 0 0 0 0 0 0 0 0 0 0 0 0 0 0                                                                                                     |   |
| # O Type here to search D 日 它 面 整 回 G G 到 23 月 月 小 一 点 + 1220 M ロ                                                                                                    |   |
|                                                                                                    |   |
|                                                                                                    |   |
|                                                                                                    |   |
| PHYSICIANS                                                                                                    |   |
|                                                                                                    |   |
| STICKL GROUP                                                                                                    |   |
| he well CONNECTED                                                                                                    |   |
|                                                                                                    |   |
|                                                                                                    |   |
| Y Y Y Y Y Y Y                                                                                                    |   |
|                                                                                                    |   |
|                                                                                                    |   |

### **SPG Telehealth Tips!**

#### 3. Zoom will begin to download. Click Open Zoom.

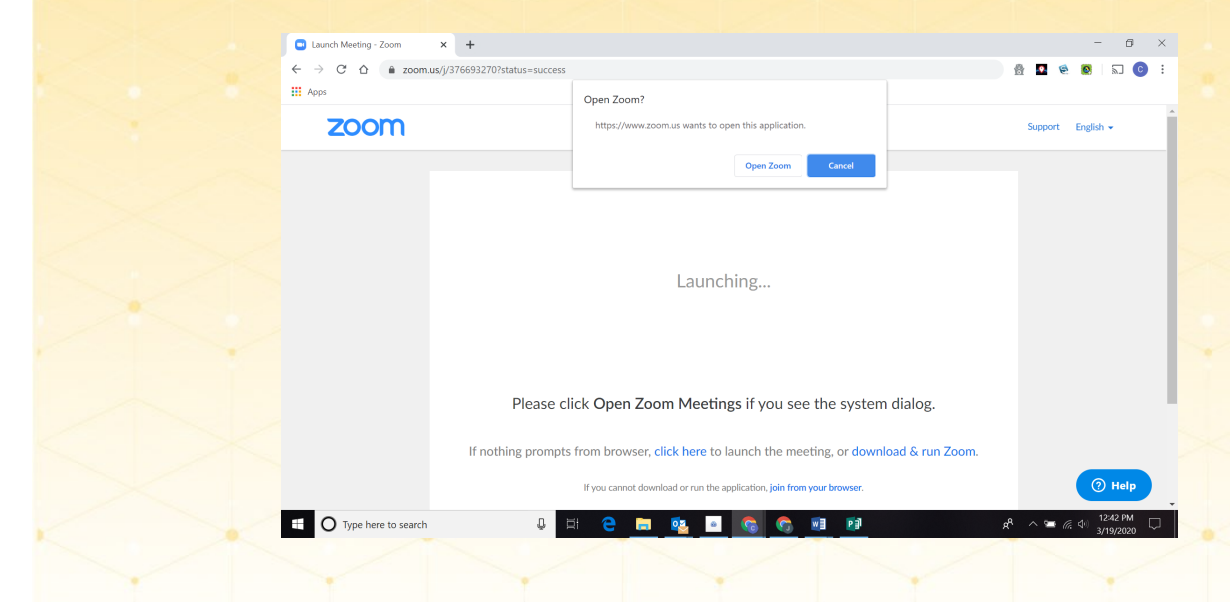

#### 4. Enter your name and password provided by your Provider.

| zoom            |                                                                  | Support English                          |       |
|-----------------|------------------------------------------------------------------|------------------------------------------|-------|
|                 | Com<br>Enter your name<br>meeting passwo                         | × and the rd                             |       |
|                 | SPG Patient                                                      |                                          |       |
|                 | Remember my name for fut<br>Join M                               | ure meetings<br>eeting Cancel            |       |
|                 | Please click Open Zoom Meetings                                  | if you see the system dialog.            |       |
|                 | If nothing prompts from browser, <mark>click her</mark> e to lau | nch the meeting, or download & run Zoom. | Help  |
| Type here to se | arch 🔒 🗄 🤮 🔤 🗖                                                   | i ∘ a ≈ e ∧ *a <b>⊆ ta ta a a a</b>      | 54 PM |
|                 | <b>SHO</b>                                                       | RE PHYSICIANS GROUP™                     |       |
|                 | be well CON                                                      | NECTED                                   |       |

## **SPG Telehealth Tips!**

5. Click Join with Video so your Provider can see you. Your image will show on the screen.

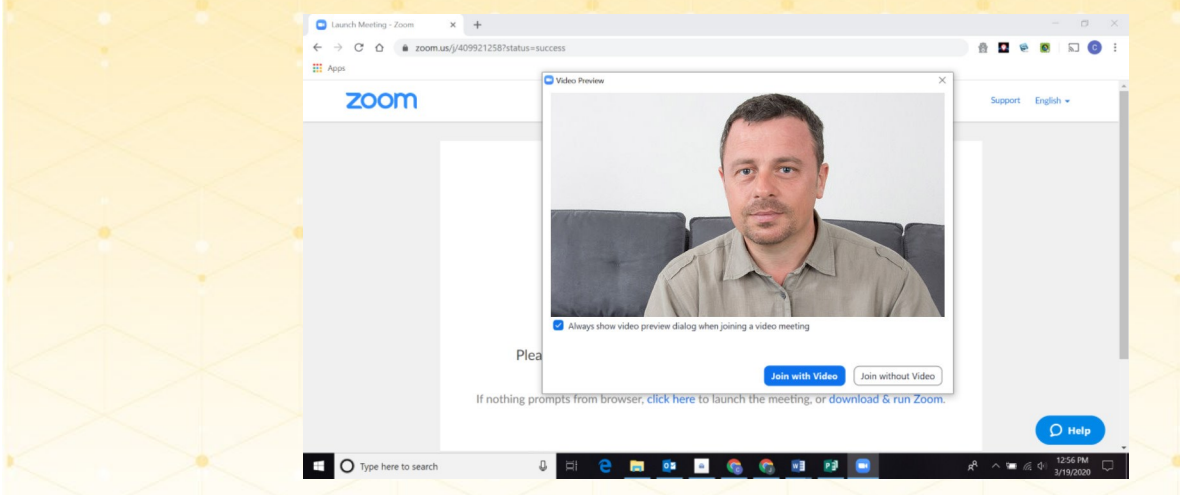

6. Click Join with Computer Audio. If you do not have computer audio, you may remain on the phone with your provider.

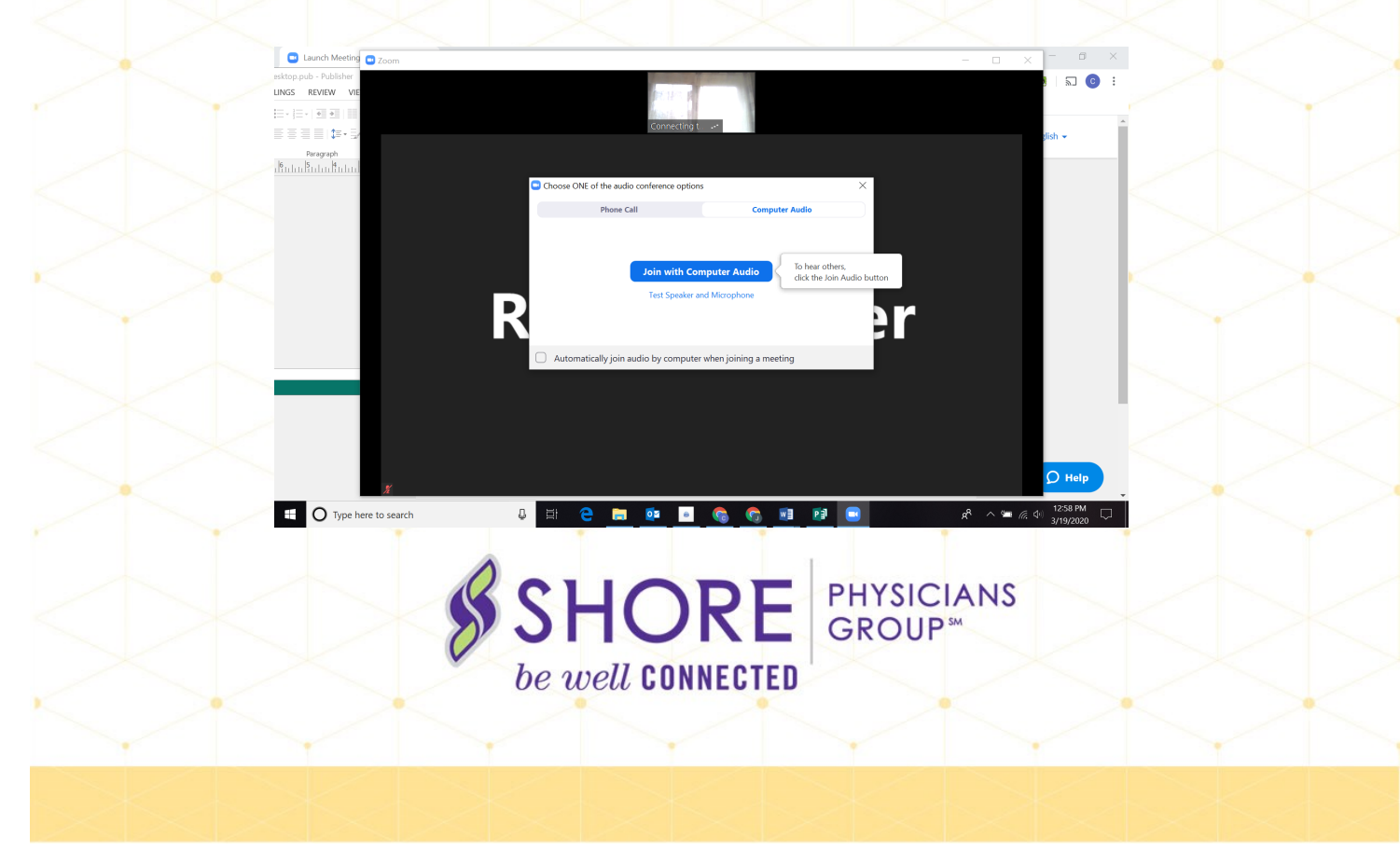

# **SPG Telehealth Tips!**

7. Your telehealth appointment will then begin! You and your

provider can talk and interact just as you would in the office. When your appointment is over, simply click leave.

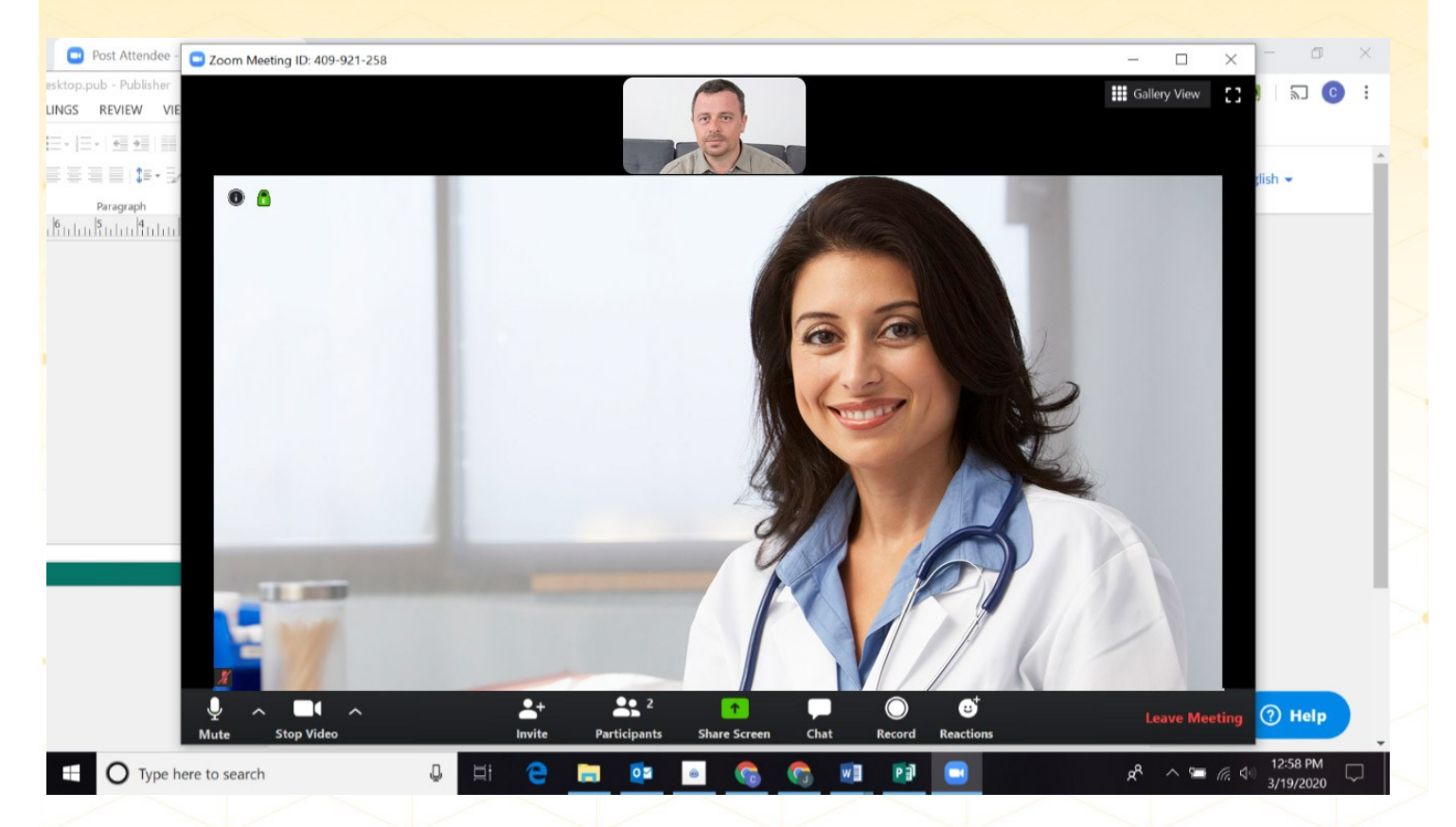

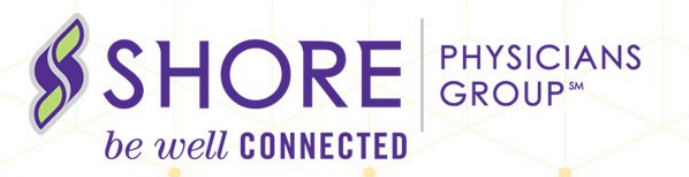